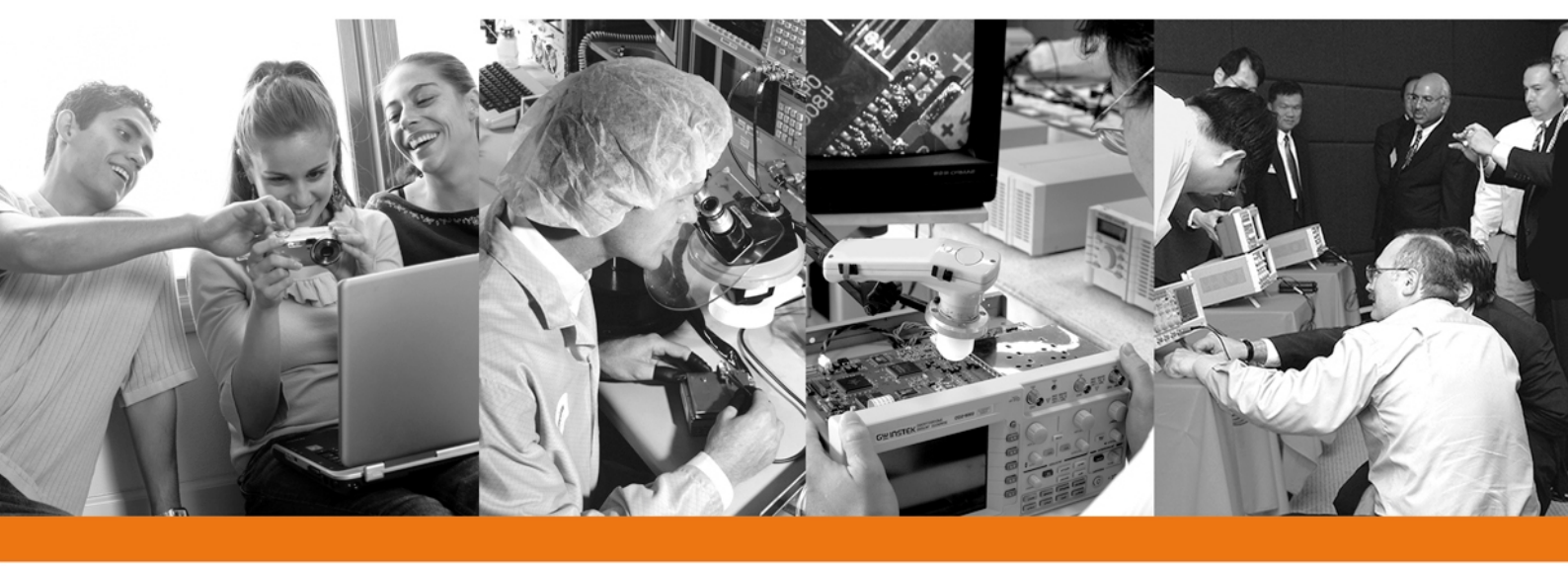

# **烷**遵分析儀的系統特性累操作與聖

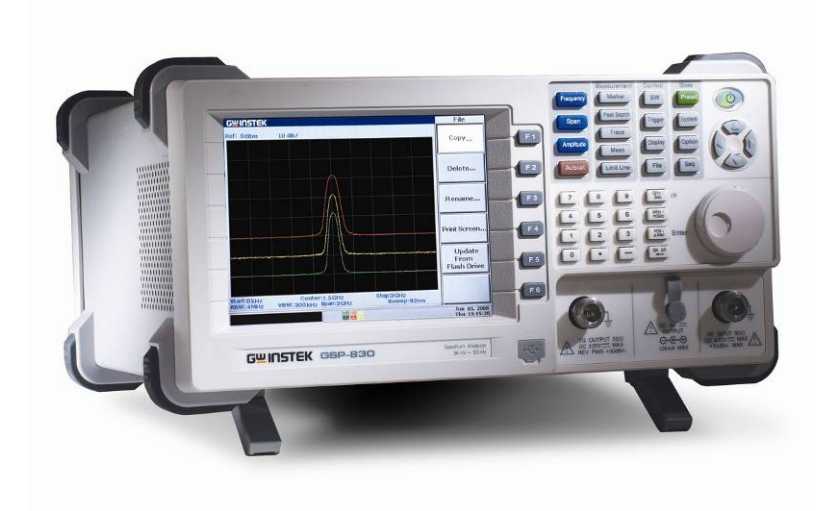

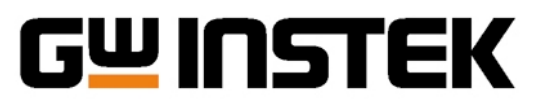

Made to Measure Since 1975

## **G<u><u></u></u>INSTEK**

Made to Measure Since 1975

#### 管介

隨著爭 訊 應 開 利 技 的 進 良 神 速 , 從 二 次 大 戰 後 之 傳 統軍事專陸的爭計利技-直到今天普遍影響我們生活的 行動通訊科技,其從後的科學原理與理論基礎之驗證明 實現,無不需要依規對無線射頻訊號的量測,才能完成 名式名樣之 通訊 系統的設計任務,本應用技術で推的目 的在於供作頻識分析儀的系統特性與操作原理上之技術 入門書,者拿對於產業界、教育學術機構、基礎利研單 位舆維修服務中心等,在名式名樣的主流應用領域上提 出應開技術重要的量調特性與操作原理,俾利於各種基 礎研究與J 程應# 人員在追求利技新知、推進利技研發 」與促進產業發展方面能夠更上一層樓。而本立將從費則 初學者 7 解頻整分析儀的出發點,引領學習者進入知識 的殿堂,藉由 管述振蹈分析的重要性舆振蹈分析儀的基 本架構,讓在志於培養此一應用技術之 興趣與技能者在 最多的體會與的發,最後則由頻整分析儀在量測上的主 要參數分析、常用配件的搭配訊明、操作性能的解訊來 刻劃出其在各種量測應用上的特色與優點。

#### - 、 焼薑分析的原理

遭,名種具在不區頻率的訊號往往是以機率分配的方式 存在著,在一般的時域分析(Time-domain analysis)中, 可以很容易從時間軸上帶察到任何訊號波形變化的事 件,只要展示波器的量測就能看出任何具在時間函數之 電子訊號事件的瞬間物理量。關於頻整分析儀的發展起 源,是在早期的逢信系統上頻率量測中,為了實現以頻 率為基準點,在頻時上檢測信號而研發出來的儀器,並 且被廣泛地使用在測量爭信系統的各種重要參數,如可 均雜訊位準 (Average noise level)、動態範圍(Dynamic range)、頻率範圍(Frequency range)等等。除此之外,蒙 可以用在時域的量測,如測量傳輸輸出力率等項目。基 本上依功能面來看,一般的計頻器只能量測訊號的頻 率,力率計只能量測訊號的力率,而可以將頻整分析儀 靜為私具計頻客段可率計兩種功能的量測儀器。

如果要完全地分析目釐漏一個信號的特性,除了使 用示波 医從時時(Time domain)去 都察信號外,還需要 從頻率的角度(簡稱頻時: Frequency domain)去分析信 號。逢常用示波 医來 都察信號並不能看出一 <del>與</del>信號的全 號,只能看到組成之後的波形;例如防波事實上是經避 許吃信號的累積 而形成的一種信號。偉大的法國動學家 傅立葉(Jean-Baptiste-Joseph Fourier)則告訴我們,任何 時場上的電子 訊號現象心然是由 飞組具 在遙當之 頻率、

|                          | 頻率           | 強度           | 解調* | 註解                      |
|--------------------------|--------------|--------------|-----|-------------------------|
| 功率計, Power Meter         | ×            | ~            | ×   | 總功率之量測                  |
| 計頻器, Counter             | ~            | ×            | ×   | 只有頻率                    |
| 接收器, Receiver            | ~            | ~            | ~   | 頻率較低著重調變信號<br>之解調分析     |
| 頻譜分析儀, Spectrum Analyzer | ~            | ~            | ~   | 頻率與振幅之量測可以<br>得知完整之信號特性 |
| 網路分析儀, Network Analyzer  | $\checkmark$ | $\checkmark$ | ×   | 著重元件特性之測試分析             |

肇─ 学些之君振雪浔篆器 (\*:指颖』)解書)

### **G<u></u>UINSTEK**

Made to Measure Since 1975

振幅與相位的弦波訊號(Sine wave)所相成。 Δ 此,理 上任何具 本 遙遙 濾波 J 能的 電子系統 心 可將訊 號 形分解為 2 個分別 不 區 的 弦波 或 頻率 相成 , 以 利 於 個別 分析。 其中,這些 個別 不 區 的 弦波 則由 其 所具 本 的 振幅 與相位 來 決定 其 訊 號 特性。 換言 之,藉由 這種 組成 分析 即 可將 弦 浪 號 由 時 域 轉換 至 頻 域 。 對 無 線射 頻 頻 微 訊 號 而 言,在 不 1 ロ λ 分析 的 要 表 時,保留 相位 資 訊 往往 只 會 使 轉換 過程變 得 更 為 複雜, 因 此 我 們 心 经 副 法 能 相位 資 訊 。 當 我 們 在 分析 步期性 訊 號 時, 透過 傅 立 菜 在 理 書 上 的 是 釋 讓 我 們 可 以 譬 會 到 , 在 頻 域 中 個 別 組 成 的 弦 波 之 間 的 距離 單 位 為 頻率 f 或 1 / T, 而 T 即 為 弦 波 訊 號 的 澎 新 。

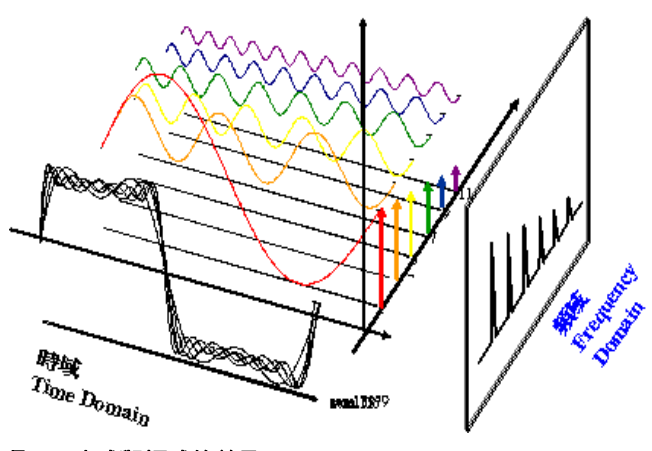

**雪二 李城新振城**的差異

為了 遙當地由 時域轉換至 頻時 ∩ 心須對 訊 家進行 建續性的 計算, - 般我們所進行的 訊 宏觀察 活動只 是小 在-小段時間範圍 № 的特性來 概括其 主 貌。 運用 傅立 棄 轉換就能 物從頻時的 訊 宏觀點轉換到 時時的 空間進行 思 孝, 而 要 利用 這樣的 架權 則須計算出 沿著 頻率 軸所 在範 圉的 頻聲 的 分 及 其 個別 成 分 之 相位。 例 如,將- 個時 時 中的 方 波轉換到 頻時 後 承 反轉換 即 時時時 時往往 會 及 為相 位參數 書 104 保留 而 會產 生 絕數 波的 失真 現象。

所示,在頻整的頻時象限中所呈現的所存弦波訊號特性 區可用振幅時頻瞭率來101表達,而所存非純弦波波形的 訊號則是色含了二次 整波 (Second Harmonic) 之類的組 成訊號。值得關注的叢麗是存了 頻整分析是否就可以完 全取代時時分析? 似乎不盡然,時時分析在太 多數訊號 量測重要性仍佔存一 腔之地, 因為時時分析的方法提供 了針對訊號的脈波上升與下降時間、訊號迎衝現振盪現 象等,亦即頻整組成分析與時時分析是相較相同的訊號 分析方法。

在射频重路中可能會 革 放大器(Amplifier)、振盪器 (Oscillator)、混頻器(Mixer)、濾波器(Filter)等重路元件, 軍 純只 用 示 波 器 來 觀察 的 話,根本 無 法 察 實 該 元件 在 重 路中的 學 化,這時候 就心須使 腊 頻 暫 分 析儀,分析 其 頻 率 響 應 來 哥 明 重 路 的 特性。 區 二 哥 明 7 時 時 與 頻 頃 時 美 別。

#### 编<sup>位</sup>寻量漂<del>烷</del>畫?

頻書的佔據率12-種在頻時分析上的重要量 測,為了防範鄰近頻率的訊牙干擾而針對書參訊牙所進 行的展頻動作往往是基於在效規範各種感射頻書之頻 算的考量。電磁干擾本身即是一種頻書的佔據現象,由 於今天在各式各樣的資邊電子產品的普遍使用下,已造 成了各種不需要電磁訊號無所不在的電磁污染源,無書

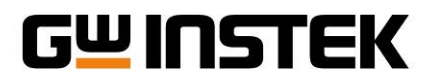

是輻射式或傳導式電磁干擾,無一不會造成其他電子系統在操作運轉上的損害, 因此當前所有電子或電客產品的製造廠產, 皆心須依據電子電客產品的相關法令規範 來進行心要的電磁輻射測識, 才能順利推展產品上計的 計畫。

#### 二、焼薑分析儀白種類

5. 新書分析儀-般而言分成兩種類型, Real Time 新書 分析儀(SA)與 Sweep Tuned 新書分析儀兩種類型。

#### 

這類型的 SA 稱為即時性頻整分析儀,顧名思義是 能立即把信號濾出來,所以它使用了書 (行好權的濾 波客來分佈在所在的頻覽範圍中,而信號-經輸入之後 沒在 Delay 就能是上表示出來,如圖三所示,為即時性 頻整分析儀的架權。

即時性頻整分析儀的好處即是可以立即的將信號 濾出來, 而且 Filter 的頻勇可以依照不時的 span 來作書 整項改變, 不迎這類型的頻整儀, 最大的問題在於困為 它使用大量的濾波器來作即時處理, 所以價格非常昂 貴, 目頻勇都不會很高, 一般而言約 10MHz-30MHz 左 古。

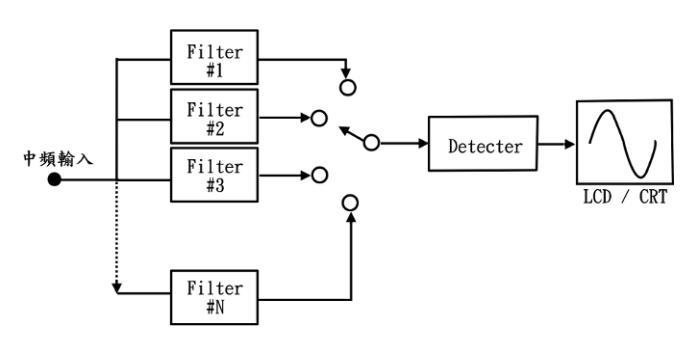

**蜜三 哭李性振兴分析儀白朵**構

#### Sweep Tuned <del>凭</del>整分 析 篆

在這類型的頻整分析儀當中, 1, 可區分為 A. 大類, RF 書 T 式、 超外差 掃描方式。

病警分析儀的系統特性與操作原理

Application Note

#### RF書電うデ

使用此種方式構成的頻整分析儀較為簡單,能色 含 較廣的頻率範圍目價格便宜,但是豪敏度與頻率特性等 效能較差,且濾過客的帶寬區定,即頻率的解析度無法 改變。由於此種書書型的頻整分析儀較為經濟以及所能 測量的頻率範圍較廣,故早期的微波頻帶的頻整分析常 消量的頻率範圍較廣,故早期的微波頻帶的頻整分析常 常使用這一方式;但是較可惜的,因為此種方式是以描 購客來書變濾過客的帶發,故指描客的描描速度不能太 快,發常在數個 MHz/s 左右,當描描超出這個比值, 濾過客對於信號的響應追素達到 100%時,濾過客的帶 發範覺子的帶過,所以所測出的值往往會較小於原來的 信號而不準確。

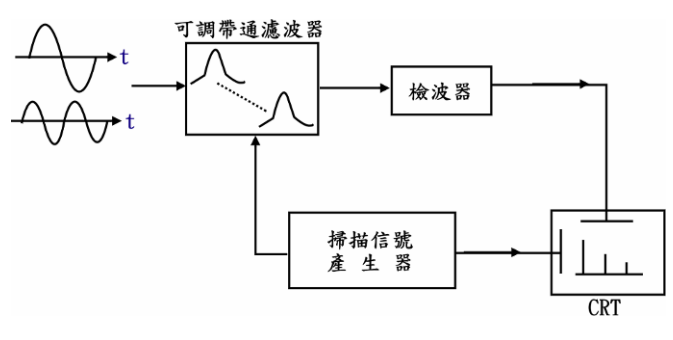

逼고 RF 書書すざ 当焼電分析後 装構

#### 起々差ざ焼産分析家

由於非書式的頻書分析儀的豪敏度與準確性不 高,所以目前使用最廣的頻書分析儀是超外差式的頻書 分析儀,如事工。此種方式仍將輸入濾波器的帶爭區 定,使用一個頻率可變的本地振盪器(Local Oscillator), 使之產生隨著時間而作線性變化的振盪頻率。將此可變

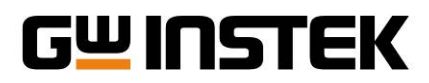

的振盪頻率,與輸入信號在混波器(Mixer)混合後,產生-中頻。此中頻,前為接收機的輸出,力區、螢幕的重直偏向 時(横軸),目鉅數波電壓亦區時10至水平偏戶板(縱軸), 結果在螢幕上顯示出的信號為頻率,與振幅的對應關 係。現在就根據區正中每一個單元作簡單的介紹:

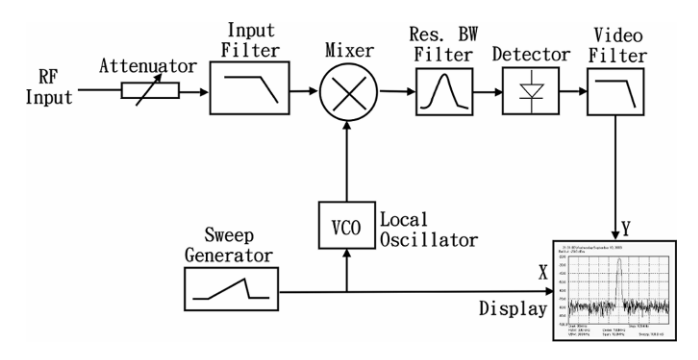

**国ご 超か差ざ 振龍分析儀 編構** 

**定沙 宏(Mixer)** RF信东并本地振荡器(LO)信东經避混波 器之後,會產生計で承者之間頻率倍數相加減的信东。 可當輸入信东并本地振荡器經避混頻之後,會產生三種 中頻的可能(或者更な),可用以下公式來求出所要的正 確中頻信號:

|                    | $\left(f_{LO} + f_{RF} \dots\right)$ | (1) |
|--------------------|--------------------------------------|-----|
| $f_{IF} = \langle$ | $f_{LO} - f_{RF} \dots$              | (2) |
|                    | $f_{RF} - f_{LO} \dots$              | (3) |

(2(1)式 水 香 、 $f_{IF}$  所 産 生 的 中 <del>頻 頻</del> 築 志 <del>近 頻</del> 部 か 析 儀 承 中 頻 慮 返 室 的 協 振 頻 率 、 故 不 能 為 此 儀 客 所 接 受 。 所 (3)式 所 産 生 え 中 頻 、 其 輸 入 信 歌 之 頻 率  $f_{RF}$  心 須 振飞分析儀的系統特性與操作原理

Application Note

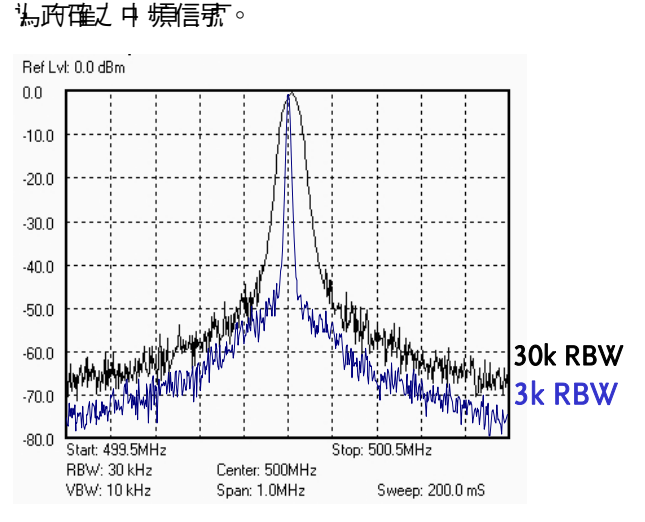

比 $f_{LO}$  高,所以此種 $f_{RF}$  信號比振盪頻率 $f_{LO}$  高的射頻

就會被排除在外。故最後只在釘(2)式中所產生之中 頻力

置大 予告的 RBW 実報目位準羅(系

每本千层景(Resolution Bandwidth, RBW)演变器 RBW 源 波 案也稱中頻廠设器,他的作用是將RF頻率與本地振盪 頻率相檢的信號,也就是所書的IF信號,由混波器產生 的眾 交頻率中 迎濾出來。使用者可藉由頻整分析一 再板 上的RBW控制 建選擇不同的3dB 頻算的RBW 源设器。由 歐六中可香出,RBW 影的愈窄,所都察到的頻率分佈就 越細微,也降低了雜畫位準。

● 摩控制持 了 器(VCO) 頻 離 分析儀 上VCO的 頻 率, 小 約 由 高於 最 高 輪 入 頻 率 延伸 到 至 小 最 高 輪 入 頻 率 函 倍 的 頻 率 以 上 。 對 」 作在1GHz 以 上 的 頻 離 分析儀 而 言 , 這就 代 表 著 振 逻 客 至 小 要 由 1GHz 到 3GHz 。 在 實 際 的 歌 言 中 , 大 冬 新 与 2GHz 到 3.5GHz 左 古 。 這種 頻 率 範 書 要 具 本 書 書 译 的 振 逻 器 , 而 非 低 頻 振 逻 器 中 典 型 的 線 臨 時 書 含 。

★》 圣(Detector) 我們苦直接將中頻信號輸出到螢幕 上,會造成- 團雜後。所以心須透過檢過器,將中頻的 AC信號振幅轉換為直流偏壓,爭輸出到螢幕行程相對的

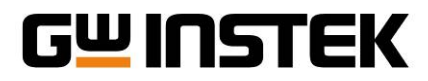

傳值條戶, 已呈現各個頻率的大小。現行的頻整分析 儀, 大心對位取樣的方式, 將波型呈現在螢幕上。

示訊 供予 (Video Bandwidth, VBW) 中 規制 目 流 條 昼 送 到 榮 皋 之 前 , 還 要 經 迎 同 計 演 皮 器。 它 是 - 個 低 爭 源 没 器, 可 將 榮 常 的 更 章 係 昼 夢 化 夢 的 比 較 平 緩 。

- 般來靜, 趨外差式的頻整分析儀混頻之後困為中 頻防大的緣故,可以得到較大的憂敏度,且改變中頻廣 波客的頻帶寬度,能夠很容易的改變頻率的解析度。但 日於趨外差式的頻整分析儀是在頻樂產精描的緣故,因 此無法得到即時性(Real Time)的分析(醫費分析全部頻 證),除非零使掃描時間趨近於季。況且, 苦使胜比中頻 濾波客的時間常數小的掃描時間來掃描的話,則無法得 到信號的正確振幅(即耳率), 因此想要提高頻整分析儀 的頻率解析度,且要得到精準的響應, 掃描的速度要 動 乾的很遙當。由上面的理由可以得之, 在趨外差的頻整 分析儀中,較無法分析學時信號(Transient Signal)或單-脈衝信號(Impulse), 而主要應胜在測試步期性訊號或者 其他離勤訊號。

#### 三、無輩分析篆勻操管特性

<del>原</del>率 <del>解 が</del> ゆ <del>策 </del>標 ず **予 ゆ (Frequency Resolution and** Bandwidth)

#### 

掃描臺敏度的哀檢行是は為頻整分析儀的掃描速度太快
 所致。他將會造成對振幅、選擇性與解析度上面的損失
 但是他仍可以10以改善。當掃描信號被維持在中頻廠及

頻整分析儀的系統特性與操作原理

Application Note

客的頻帶寬度而在足夠長的時間化計信號的幅度在濾波 客中建立-個達當值,則在-簡單的規則就可以避免描 描意動度的衰減,即掃描的速度(Hz/s)不可起迎中頻應 波客3dB頻寬的平方。

#### 靈動博 (Sensitivity)

衛量最微弱信張檢出的能』稱為靈動度。而最大靈 動度是由 頻整分析儀內所發生的雜訊 來決定。 逐常內部 的雜訊 分成兩種, 熱雜訊 與其他雜訊。熱雜訊的電力率 為:

P<sub>N</sub> = KTB PM=雑音電灯率 K: Boltzman Constant (1.38 x 10<sup>-23</sup> Joul/ °K T: 絕對溫度 B: 胖 Hz 表示 系統的頻帶寬度

由此可知雜去小直接與頻帶負度形比例, 因此, 頻整分析儀的分析能』,當頻帶負度下降1/10時, 雜訊 水平(Noise Floor)會減少10dB, 豪敏度也就改善10dB。

#### 四、焼きな析儀主要白書も参数

- (B) 位準顯示範疇: 設定此範疇 在月於最大位準的顯示 與間距, 以圖 1-6 為例, 參考位準證為-20dBm 而總 範疇為 80dBm(- 棺 10dB)。
- (C) 频率的解析度:當频整分析儀以外差式原理來操作 的話,頻率的解析度是由 IF Filter 的頻為來設定的,

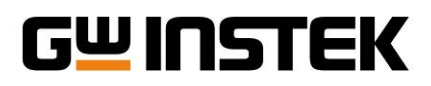

1 就是上面所提到的RBW。

(D) 掃描時間(Sweep Time):這主要針對以外差式的頻整 分析儀來書定。這是指紀錄我們所要主部頻率範圍 所需的時間,稱為Sweep Time。如果我們希望得到 較小的解析頻算,則所花的Sweep Time就會變長。

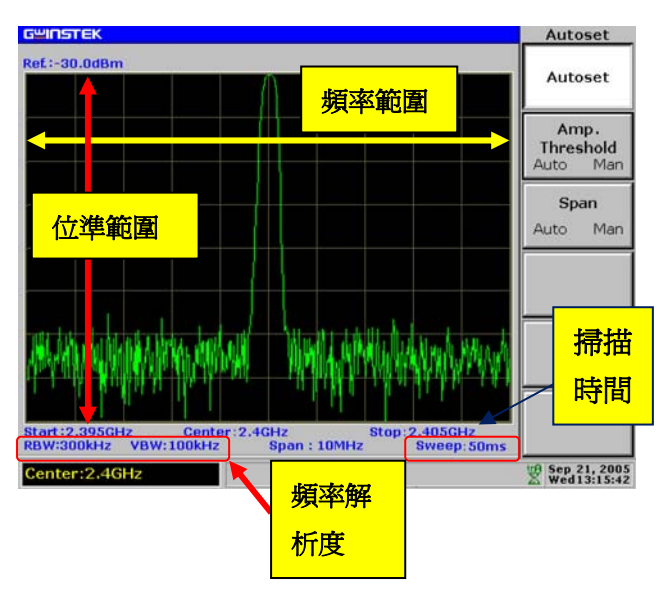

#### **国心 <del>原</del>建分析像</mark>示意图**

ご、第些的振兴分析等型性介紹

- 台頻醫分析儀,如果沒在達當的配件或者連接線 材等违邊產品來輔則,其實是無法發揮其可用的,就像 是一台電腦只在主機而無其他如驚慕、鏈盤、濯鼠等违 邊一樣的意思。在這邊介紹幾種常用的頻醫分析儀配 件,提供給學員認識,也讓學員認知該怎樣去選擇需要 的配備來將儀案發揮到最大效用。

#### 接票介紹

在一台頻聲分析儀上,在RF輸出端邊常會存動種不 時的接頭,BNC環礎N-Type頭動種,如圖八所示;對於 一個測試系統來記,BNC接頭的頻聲分析儀邊常能測試 的範律比較小,目透過BNC所測試出來高頻的部分較容 易產生露差,所以在現今的高頻測試儀器,幾乎都是使

#### 振音分析儀的系統特性則操作原理

- Application Note
- 腓 N-Type 的接頭為主。

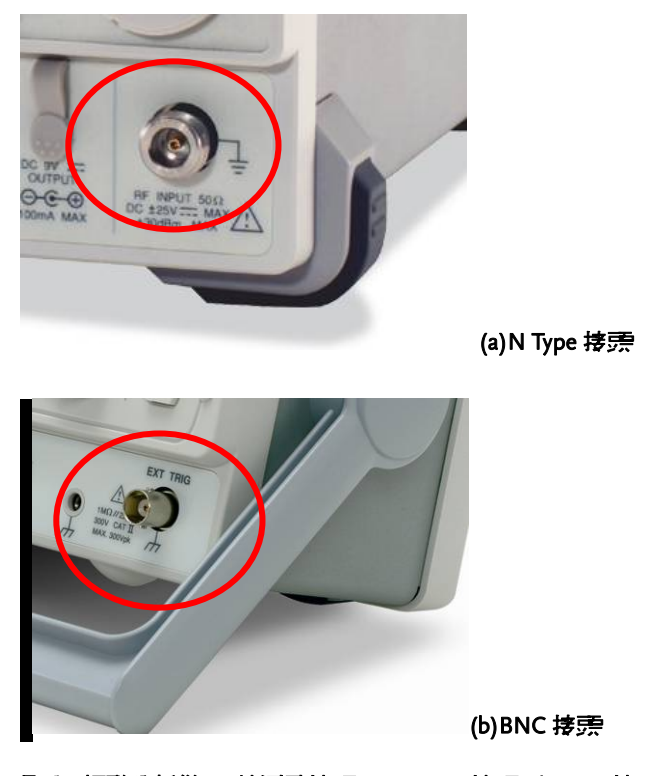

肇小 焼龍分析像 RF 学演書接票 (a)N Type 接票 (b)BNC 接票

□ 在測課系統中,就在各類型的接頭來做測課。常見的接頭除了 N Type、BNC 接頭外, 牙外還在最常見的SMA 接頭、F 接頭等常見的接頭,如圖↓所示。SMA 接頭常用在高頻測課或者電路板連接的部分,在本教材的模板上, 其測課接頭U 都是以 SMA 接頭為主; F 接頭較常使用在在線電視系統中,或者在 AV 信號中4 時常看見它的影子。其他還在像是 TNC 接頭、M 接頭、UHF 接頭等這類型的接頭,較常在無線電系統中被使用;這些類型的接頭難然在 RF 爭訊系統中並不會時常用到, 但是在測量某些特殊規格或者測試過程中還是在可能 會使用到。

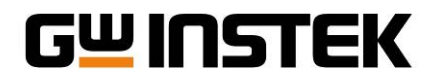

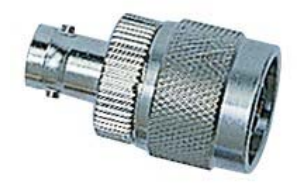

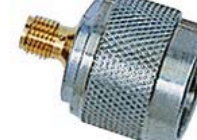

(a)N-BNC 接票

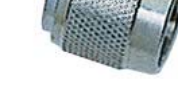

(b)N-SMA 接票

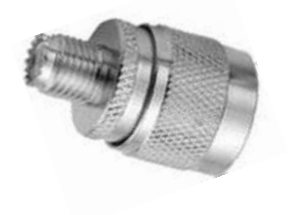

(c)N-F 接票

⑤1 1 15 新型等接票 (a)N-BNC 接票 (b)N-SMA 接票 (c)N-F 接 霃

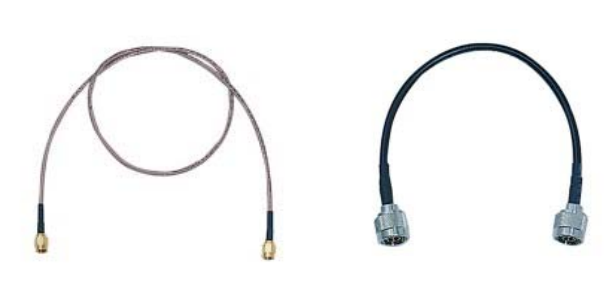

3日 単是白淵書絵材類型 (a)RG316 (b)RG223 (c)RG58

當儀器在海合的接頭可以做連接後,接下來要選起

的就是遙合的線材了,邊常線材的分類是以訊號<br />
泉湖

量、阻抗值、導展材料等單位來作區分;常見的RF線材

(a)RG316 絵村

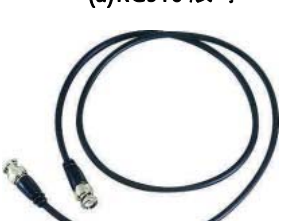

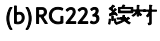

甘其

$$a_{0} = \frac{1}{T_{0}} \int_{-T_{0}/2}^{T_{0}/2} x(t) dt$$
$$a_{n} = \frac{2}{T_{0}} \int_{-T_{0}/2}^{T_{0}/2} x(t) \cos \omega_{0} t dt$$
$$b_{n} = \frac{2}{T_{0}} \int_{-T_{0}/2}^{T_{0}/2} x(t) \sin \omega_{0} t dt$$

式中: $a_0 \cdot a_n \cdot b_n$  法傅立 棄係動; $T_0$  法新期, t就是信款基填成分的新期;  $\omega_0 = 2\pi/T_0$  法信款的基

Application Note

を幾個型號,RG223、RG316等這類型的線材較常使開在 高<del>頻通</del>計上; RG58、RG59等這類型線材較常開在低頻則 課上。在本課程的實驗中,在RF部分的量測常見的是以 RG316線材來作測課線材。如圖十所示為常則的測課線 材∘

8

#### ホ、焼きな析儀白鷹型

振飞行标\<br />
新工作的<br />
标志<br />
新工作的<br />
新工作的<br />
新工作的<br />
新工作的<br />
新工作的<br />
新工作的<br />
新工作的<br />
新工作的<br />
新工作的<br />
新工作的<br />
新工作的<br />
新工作的<br />
新工作的<br />
新工作的<br />
新工作的<br />
新工作的<br />
新工作的<br />
新工作的<br />
新工作的<br />
新工作的<br />
新工作的<br />
新工作的<br />
新工作的<br />
新工作的<br />
新工作的<br />
新工作的<br />
新工作的<br />
新工作的<br />
新工作的<br />
新工作的<br />
新工作的<br />
新工作的<br />
新工作的<br />
新工作的<br />
新工作的<br />
新工作的<br />
新工作的<br />
新工作的<br />
新工作的<br />
新工作的<br />
新工作的<br />
新工作的<br />
新工作的<br />
新工作的<br />
新工作的<br />
新工作的<br />
新工作的<br />
新工作的<br />
新工作的<br />
新工作的<br />
新工作的<br />
新工作的<br />
新工作的<br />
新工作的<br />
新工作的<br />
新工作的<br />
新工作的<br />
新工作的<br />
新工作的<br />
新工作的<br />
新工作的<br />
新工作的<br />
新工作的<br />
新工作的<br />
新工作的<br />
新工作的<br />
新工作的<br />
新工作的<br />
新工作的<br />
新工作的<br />
新工作的<br />
新工作的<br />
新工作的<br />
新工作的<br />
新工作的<br />
新工作的<br />
新工作的<br />
新工作的<br />
新工作的<br />
新工作的<br />
新工作的<br />
新工作的<br />
新工作的<br />
新工作的<br />
新工作的<br />
新工作的<br />
新工作的<br />
新工作的<br />
新工作的<br />
新工作的<br />
新工作的<br />
新工作的<br />
新工作的<br />
新工作的<br />
新工作的<br />
新工作的<br />
新工作的<br />
新工作的<br />
新工作的<br />
新工作的<br />
新工作的<br />
新工作的<br />
新工作的<br />
新工作的<br />
新工作的<br />
新工作的<br />
新工作的<br />
新工作的<br />
新工作的<br />
新工作的<br />
新工作的<br />
新工作的<br />
新工作的<br />
新工作的<br />
新工作的<br />
新工作的<br />
新工作的<br />
新工作的<br />
新工作的<br />
新工作的<br />
新工作的<br />
新工作的<br />
新工作的<br />
新工作的<br />
新工作的<br />
新工作的<br />
新工作的<br />
新工作的<br />
新工作的<br />
新工作的<br />
新工作的<br />
新工作的<br />
新工作的<br />
新工作的<br />
新工作的<br />
新工作的<br />
新工作的<br />
新工作的<br />
新工作的<br />
新工作的<br />
新工作的<br />
新工作的<br />
新工作的<br />
新工作的<br />
新工作的<br />
新工作的<br />
新工作的<br />
新工作的<br />
新工作的<br />
新工作的<br />
新工作的<br />
新工作的<br />
新工作的<br />
新工作的<br />
新工作的<br />
新工作的<br />
新工作的<br />
新工作的<br />
新工作的<br />
新工作的<br />
新工作的<br />
新工作的<br />
新工作的<br />
新工作的<br />
新工作的<br />
新工作的<br />
新工作的<br />
新工作的<br />
新工作的<br />
新工作的<br />
新工作的<br />
新工作的<br />
新工作的<br />
新工作的<br />
新工作的<br />
新工作的<br />
新工作的<br />
新工作的<br />
新工作的<br />
新工作的<br />
新工作的<br />
新工作的<br />
新工作的<br /> 不庐的信號即可變化出名式名樣的測識方式,在此提出 **幾個較常見的測試方式**。

#### 傳主要分析論畫

傅立葉轉換(Fourier Transform)是-種目前十分重 **測量所得的訊號為時間-振幅的數據時,可以使開傅立**葉 轉換將此- 哥號轉換 湯頻率-振幅, 從山 進行此- 哥號的 頻率特性的分析。

傅立葉積分的定義為:

$$h(f) = \int_{-\infty}^{\infty} h(t)e^{-j2ft}dt \quad (t > 0)$$

對於滿足狄生 赫利條件的步期信號, 可展開成對應 的數學式 為:

$$x(t) = a_0 + \sum_{n=1}^{\infty} \left( a_n \cos n\omega_0 t + b_n \sin n\omega_0 t \right)$$

*续*村介紹

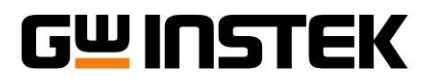

頻整分析儀的系統特性與操作原理

Application Note

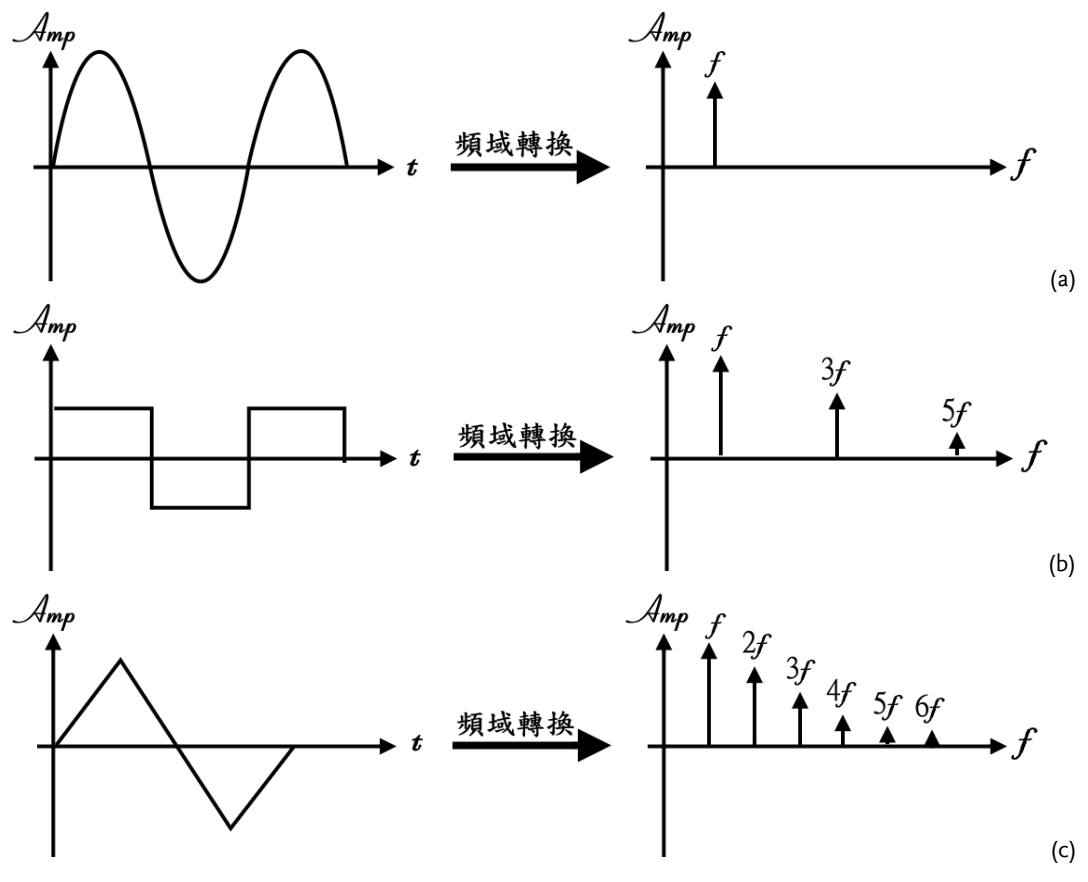

雪┼─ (a)正弦沙信赤<del>絮嫣龍</del> (b)ち沙信赤<del>絮嫣龍</del> (c)三 € 沙信赤<del>絮嫣龍</del>

□ 正弦波、方波、三角波等的頻離如圖十-所示,
 使用信號源輸入到頻離分析儀中即可驗聲名波型的頻離
 續化:

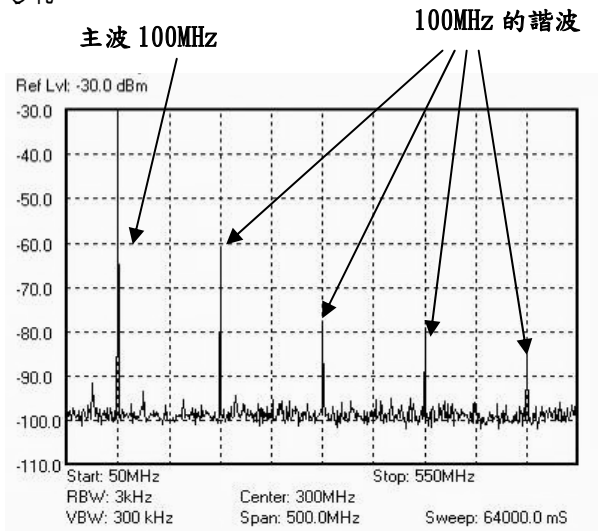

圖十二 白沙果電沙表示圖

#### 畫沙量湧

任何的信號都會有所書的書波效應,比較不同的是 電路的設計將書波效應抑制下來,例如使用一台信號源 送入100MHz訊號,在其N倍頻下邊常能看到其書波的信 號,如圖十二所示。

#### **泽哥新潟新港等**

在頻聲分析儀上裝設天線可以接收到天線響應範 像內的信號,例如電台信號、無線電信號、手機信號等。 如電十三所示,在接收範疇內在125MHz、700MHz、 1GHz等信號出現,在頻聲儀上就可很清楚的接收到。

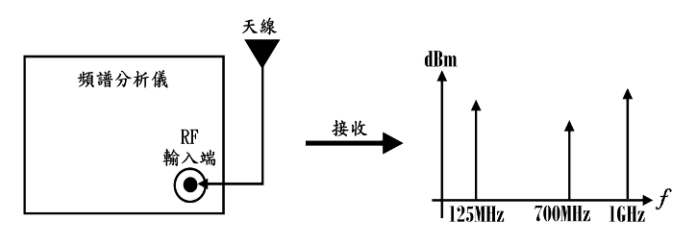

**国市三语信毛 三十国** 

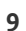

## **G<u></u>UINSTEK**

Made to Measure Since 1975

#### 检控整副调整

一個理想的信號,更頻整分析儀上可以用一條重直 線來代表,換免話記,只在在此頻率上才在信號的功率 值,在信號的左右完全沒在功率。但在真實的世界中, 因為物理特性的關係,是不可能在如此完美的信號存 在,如圖十四所示。一個信號除了本身的頻率之外,還 會在殘留的功率在其附近,這就被稱為相位雜記。

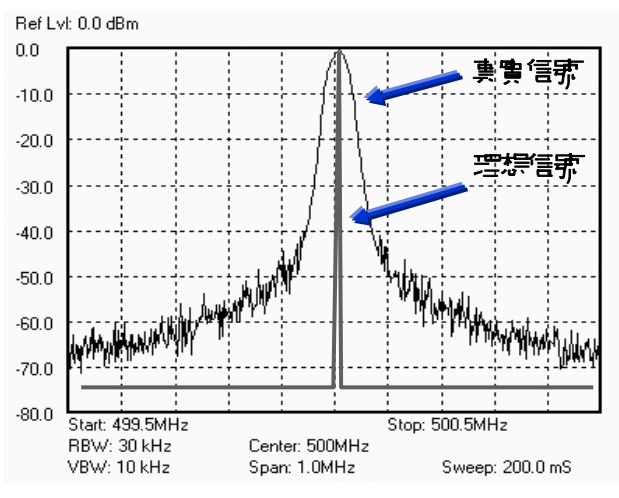

#### **国十四 相位 輕訊 表示 国**

#### 手道ゴ本

登道可率是以書定逐道寬度的大小的頻寬來測定, 來書算其中的總可率值;例如的信號頻寬書定在 1MHz 〔即中心頻率左古各 500kHz〕,郑逐道可率就以這個範 圍來測量整個頻寬中的總可率;換言之,如果頻寬書定 在 100kHz,郑逐道可率就會以 100kHz № 的總可率來作 書質。圖十副為逐道可率的示意圖。

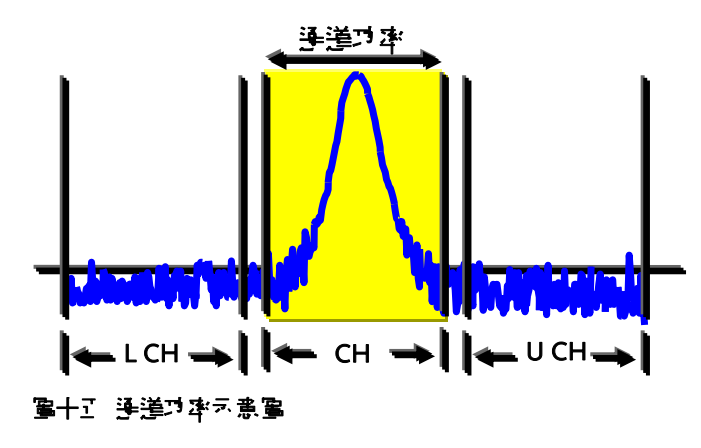

振飞行儀的系統特性則操作原理

Application Note

#### **建绿**信乐:周部

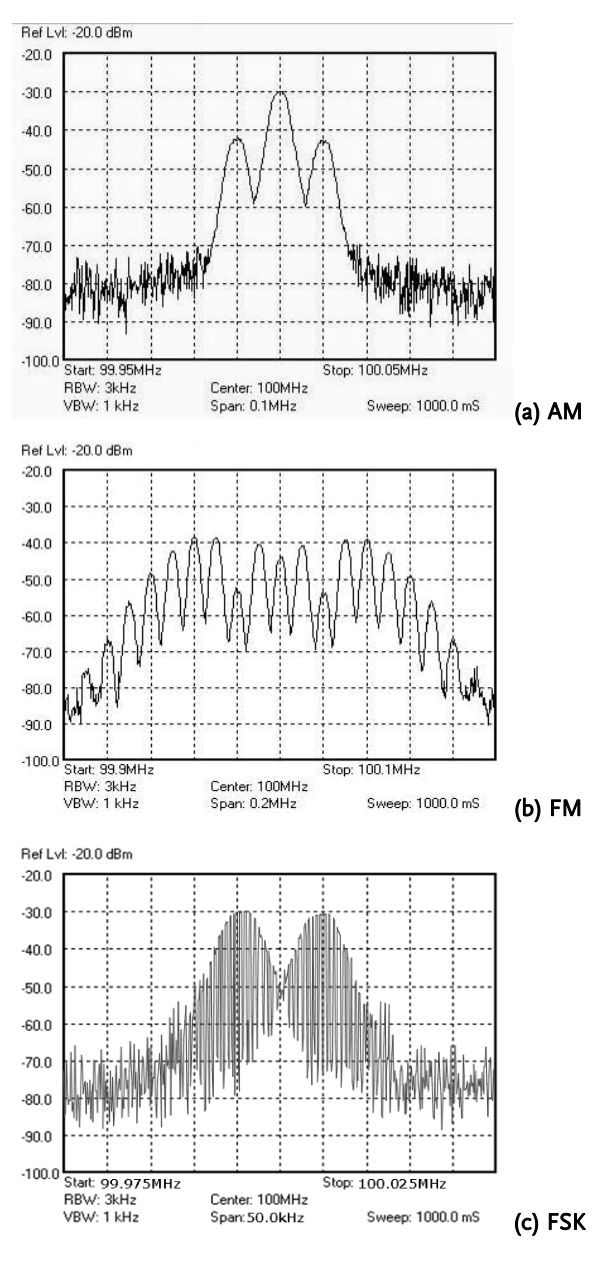

医十六 書傳信歌詞書蜜

(a)AM 信號測書 (b)FM 信號測書 (c)FSK 信號測書

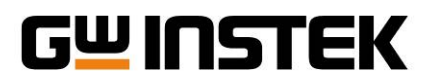

#### Gain/Loss 白星湧

當頻聲分析儀結合訊索追蹤器(Tracking Generator, TG)就成了一個激發響應(Stimulus Response)量測系 統。使用TG來發射信號可當作一信號發生器,把RF接 收端當成接收器;由於TG與RF的信號陣步,故可以很 客易的可以找出產品的頻率響應點(Insertion Loss),且 如果搭配 Directional Coupler 的配件,可量測速 D 提供 (Return Loss)。不 拿在測書頻率響應點或者速 D 損失 (Return Loss)。不 拿在測書頻率響應點或者速 D 損失 現書時都心須先做標準化, 逐常標準化 本 脉種方式,短 路見開路,如圖十1所示。標準化的意義在於將儀案、 製具、接頭、線材等的損失先行扣除而直接量測得出待 測物本 步發出信號的結果。

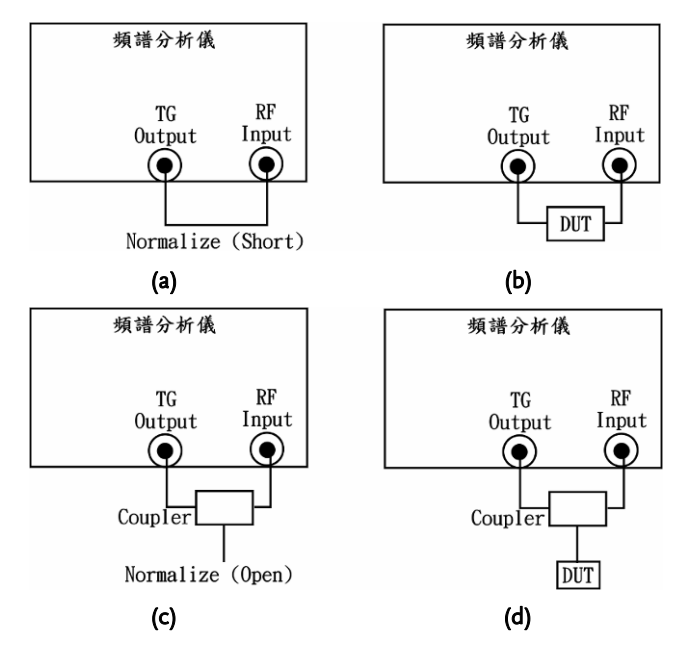

雪十<sup>-</sup> Gain/Loss 当演量 5 ヂ (a) 演書 Insertion Loss 朝白標 準<sup>(\*)</sup> (b)標準<sup>(\*)</sup>之 後時待減均 ☆」 (c) 演書 Return 前白標準<sup>(\*)</sup> (d)標準<sup>(\*)</sup>之 後時待減均 ☆」

- 般來靜,直接使用 TG 來傳送信號、用 RF 來接收 信號的測計方式(即中 間無耦和客等線路),其標準化 會先將待測物拿掉,先行將兩端短路,然後利用 頻整分 析儀內的標準化功能(- 般需要 香加裝 TG 才會開的這 個功能)校正後, 再將待測物放上即可測課; 而 牙-種 頻整分析儀的系統特性與操作原理

Application Note

使用 Coupler 的方式, 一般會使用橋榜 器 常件 件 Coupler, 這樣的測計方式, 就會先將橋榜 器的 Source 端接上 TG、Reflected 接到 RF 端, 然後將 DUT 端先行 開路, 等標準化之後 將待測物接上 DUT 端即可測計 完成。

#### オ、焼薑分析篆白色析副書

前面介紹了頻整分析儀的概念、基礎原理與應用 面,這個部份介紀頻整分析儀的面板, 讓大家認識頻整 分析儀在面板上分成哪些區塊,使用者對於區塊所的功 能該怎樣去使用。接下來我們均 GW Instek GSP-830 (區 十八)來解書頻整分析儀的名個部分:

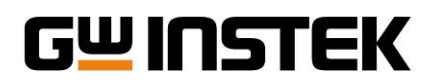

病書分析儀的系統特性與操作原理
■ Application Note

Made to Measure Since 1975

前雪竹

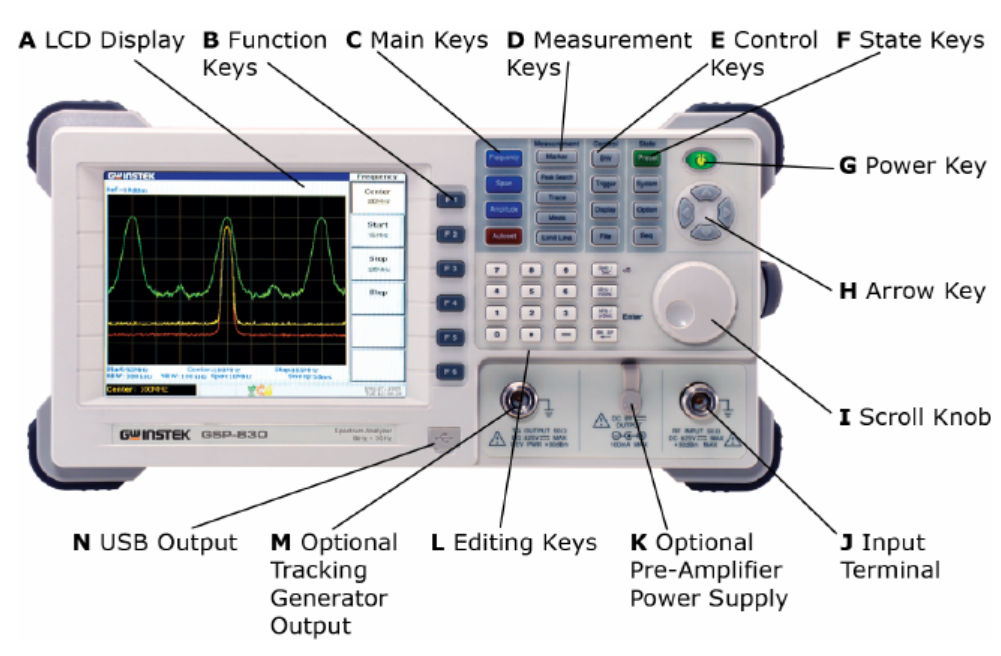

3日十八(a) 無態分析篆前至析 38(): GSP-830 海例)

| А | LCD Display        | <b>湾呈震云器</b> ,主要用來顯示波型以及系統相關資訊。                                           |
|---|--------------------|---------------------------------------------------------------------------|
| В | Function Keys      | <b>彗尹习 詳述</b> ,搭配執行 承板 上 按键的 可能 指令。                                       |
| С | Main Keys          | <b>ミゴ��建</b> , 逢常色 含存 Frequency、Span、Amplitude, 為頻暫分析儀中 最基本 使             |
|   |                    | 腓的捞鏈。                                                                     |
| D | Measurement Keys   | <b>量調ゴロ雑</b> , 通常色含在 Marker、Peak、Trace 等功能, 主要使用於取得波型的                    |
|   |                    | 其他相關資訊。                                                                   |
| Е | Control Keys       | 控制建,主要用來變更部分的控制參數,如頻算、信號觸發、存取功能等。                                         |
| F | State Keys         | <b>些影</b> , 予告册 水 顯示 振蹈分析儀的使 册 狀態 , 如 系統狀態 、 配件狀態等 。                      |
| G | Power Key          | ● 深建, 県水選擇 Standby 模式(紅色 LED On)和Power On 模式(緑色 LED On)                   |
|   |                    | え 間白 <b>新</b> 原狀態。                                                        |
| Н | Arrow Key          | <b>飞 运 建</b> , ዙ 來 選擇 不 庐 狀 況 的 參 數 。                                     |
| Ι | Scroll Knob        | <b>₹/考核記</b> 冊來書定或選擇參數,在很多情況下可和方的鍵一起使用。                                   |
| J | Input Terminal     | RF Input, 腓 來 接受 待 測 輪 入 信 號 , 最 大 為 + 30d Bm, DC ±25V ◎ 輪 入 阻抗 為 50 ◎    |
| К | Pre-Amplifier      | <b>蓟冒 ☆ 圣 圣 法 法 法 法</b> 中 本 提供 選擇 的 前 置 放 大 客 GAP-801/802 的 DC 9V 看 源。    |
|   | Power Source       |                                                                           |
| L | Editing Keys       | <b>费寻 魏</b> , ዙ 來 書 定 不 庐 的 参 數 , 在 很 多 情 況 论 和 市 庐 鏈 和 新 終 方 鈕 一 起 使 ዙ 。 |
| М | Tracking Generator | <b>追踪惑生 器動出掛 (審理 雪孈)</b> , TG output 埠⊪ 水輪出追蹤惑生 器信东。                      |
|   | Output (Optional)  |                                                                           |
| Ν | USB Output         | USB 给出学持器, USB host, A-Type, 公座学接客课 來提供書為和事出資料或顯                          |
|   |                    | 示影像。                                                                      |

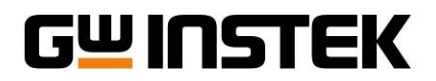

振飞行人员的多数特性思想

Made to Measure Since 1975

Application Note

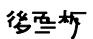

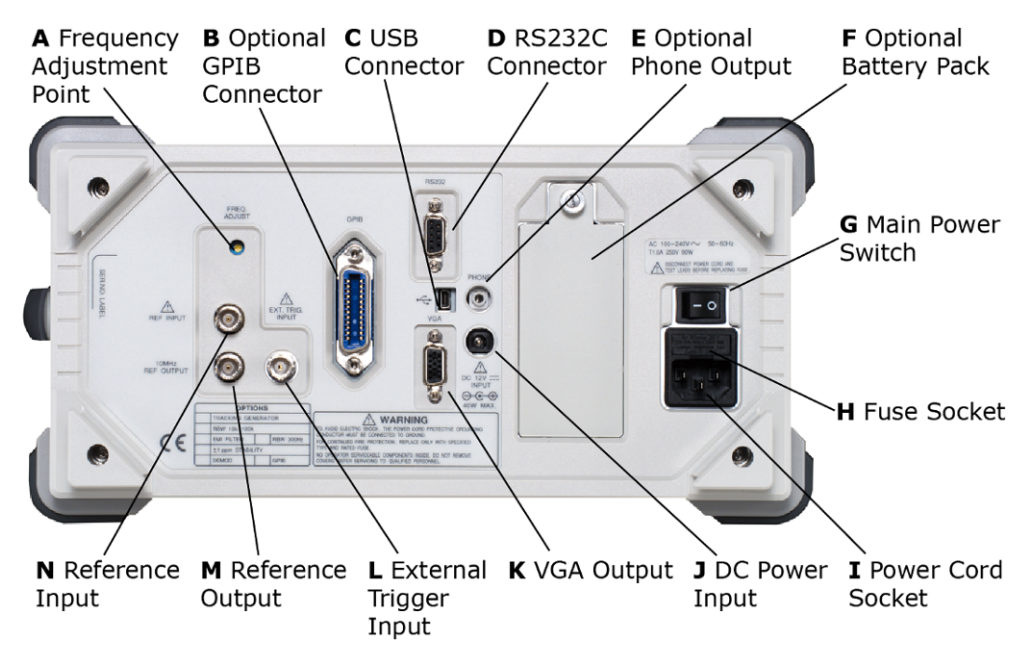

| А | Frequency Adjustment Point | <b>烷辛書教記,書</b> 整內部參考信素頻率,只用於維修服務。                 |
|---|----------------------------|---------------------------------------------------|
| В | Optional GPIB Connector    | GPIB 連接器(選擇亞進), 24 pin 母座 GPIB 連接器 於濠端控制。         |
| С | USB Connector              | USB 連接器, Mini-B 類型連接器 於連接 PC 軟體, 和遠端控制。           |
| D | RS232C Connector           | RS232C 連接器, 9 pin 母座連接客時於連接 PC 軟體, 和臺端控制。         |
| Е | Optional Phone Output      | <b>沓 浣泳土は(深薄すぁ)</b> ,3.5mm 音 続幕王は単 な割 単 幕田。 書 切 芽 |
|   |                            | AM/FM 解調器1 可使用。                                   |
| F | Optional Battery Pack      | <b>雪沙 程( 驿建 写 博)</b> , 電池 組在 手提 再使 用。             |
| G | Main Power Switch          | <b>さ 香 涙 深 辞</b> , ዙ 於打開/關閉 奇) 原。                 |
| Н | Fuse Socket                | <b>保險絲控些</b> ,保險絲值為 T1.6A 250V。                   |
| I | Power Cord Socket          | ● 法院授业 100~240V, 50/60Hz AC ● 原線。                 |
| J | DC Power Input             | DC 香泛聲、,香源輸入為 DC 12V,40W 最大值。                     |
| К | VGA Output                 | VGA 登出,15pin 母座 VGA 連接 客可輸出 640 x 480 的解析 自然 気    |
|   |                            | 影像到外剖顯示幕或投影機。                                     |
| L | External Trigger Input     | →割審惑章、,從外部的設備接收審惑信號。                              |
| М | Reference Output           | <b>ごち当出</b> ,輸出+5V TTL,10MHz 参考信號,使 GSP-830 時外部設備 |
|   |                            | <b>庐</b> 坊 <b>稱</b> 遼。                            |
| Ν | Reference Input            | ⋧考聲、,從外部的設備接收信號,和GSP-830 ⊫步觸惑。                    |

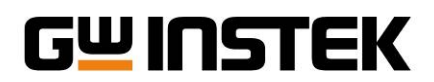

Application Note

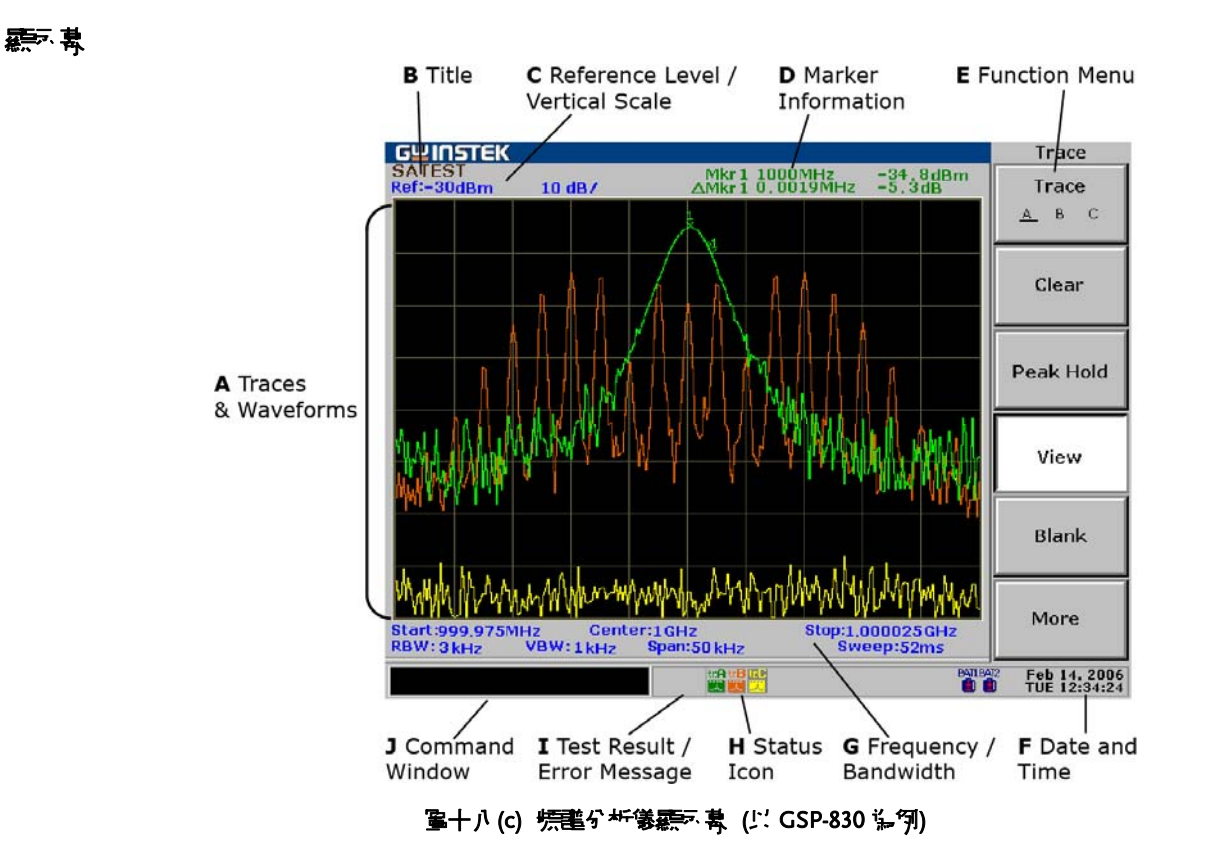

| Α | Traces & Waveforms               | 韩 琦 和 波 形 , 翰 入 信 宗 和 甫 琦 出 現 在 主 蔡 示 旨 诗 。 翰 入 信 宗 和 甫 ज |
|---|----------------------------------|-----------------------------------------------------------|
|   |                                  | A:綠色,軋跡 B:紅色,軋跡 C:黃色。                                     |
| В | Title                            | 標題,目前顯示的標題,可由使用者自行自訂。                                     |
| С | Reference Level / Vertical Scale | ·参考準位/刻度,参考振幅準位和更直刻度。                                     |
| D | Marker Information               | 游標資計,顯示頻率和振幅的游標/△游標。                                      |
| E | Function Menu                    | 功能選項,按顯示器古邊、F1 到 F6 輔用功能建選擇所書的功能項目。                       |
| F | Date and Time                    | 日期和時間,顯示目前的日期和時間。                                         |
| G | Frequency / Bandwidth            | 頻率/群勇,上:顯示開始/終止頻率和中心頻率。了:顯示視頻群勇,                          |
|   |                                  | 分 <del>辨群</del> 寬, <del>頻</del> 率展頻,和掃描時間。                |
| н | Status Icon                      | 狀態區示,此區示顯示不同的系統狀況。詳細語明書參考以下狀態                             |
|   |                                  | <b>鄙示概述。</b>                                              |
| Ι | Test Result / Error Message      | , ]] 書結果 / 錯天日息, 使用限制線或系統錯天日息進行 Pass/Fail ]] 書。           |
| J | Command Window                   | - 船的窗口, 顯示 選擇專案的目前狀態或輪入的參數如頻率或振幅。                         |

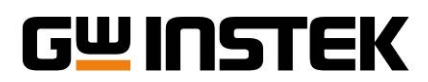

#### ~ 、焼きの析像的基本操作

從5項 11 分析儀的概念、基礎原理到 12 板, 透過 13 際的操作最能 12 使 # 者印象深刻, 以下的 26 個 13 融合 # 者 使 # 者 更 熟 悉儀 客時 14 特性。

實驗∰⊒

#### 

#### 實驗1-1: 無心が緣(GSP-830) 參Z介紀

- 1. 介紹振習分析儀 GSP-830 的特點提規格,使學習者能夠了解振習分析儀的基本特點與規格。
- 2. 如圖十八,介紹振習分析儀 GSP-830 的前面板、 後面板以 D 顯示 幕名剖分。
- 3. 介紹功能建品名個按鈕的功能。

#### 實驗1-2: コジジェデー 抄出 GSP-830 參案資訊

1. 如圖十八所示,或參誤頻整分析儀 GSP-830 面板,依黑下面均驟按下頻整分析上的按鍵均驟。

| Step 1 : | System |
|----------|--------|
|----------|--------|

2. 判書LCD 上資訊(SW、FW、R、PM...等)。

#### 實驗1-3:フロジョデー練習 — 海索当書

1. 如圖十八所示,或參思頻整分析儀 GSP-830 面板,依黑下面步驟按下頻整分析上的按鍵步驟。

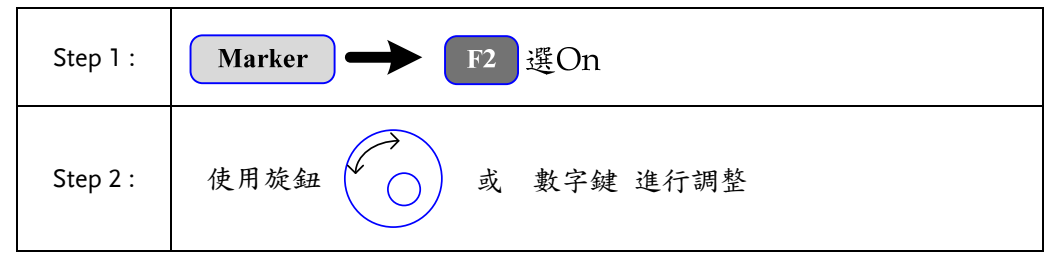

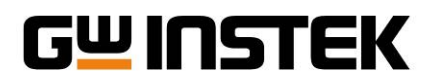

Made to Measure Since 1975

#### 實驗:: : 振龍分析 後程合建操作

#### 實驗2-1: 抄出す 建枝正哥东

1. 如圖十八所示,或參照號語分析儀 GSP-830 面板,依黑下面步驟按下號部分析上的按鍵步驟。

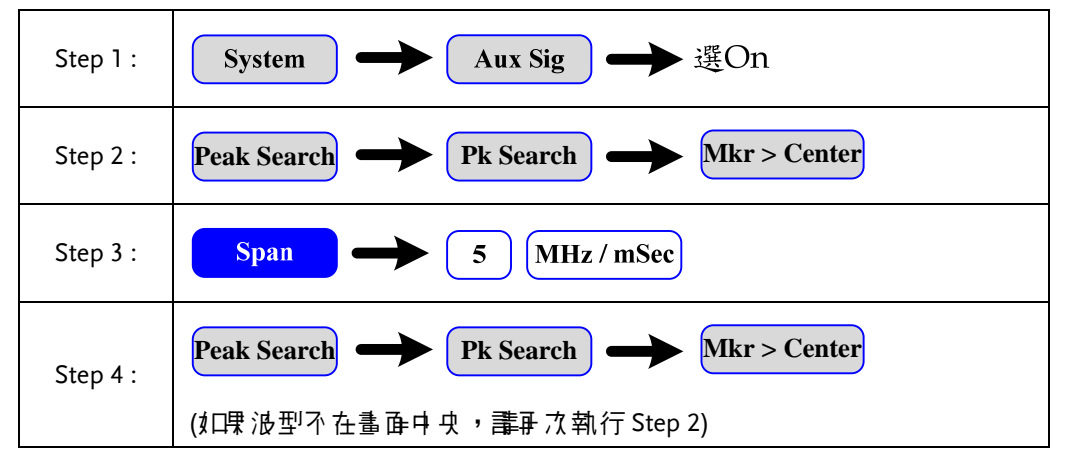

#### 實驗2-2:沙型書画種類

- 1. 依黑實驗2-1 步驟4 曲景之後的最後- 個畫 正。
- 2. 儒 許 書 定:

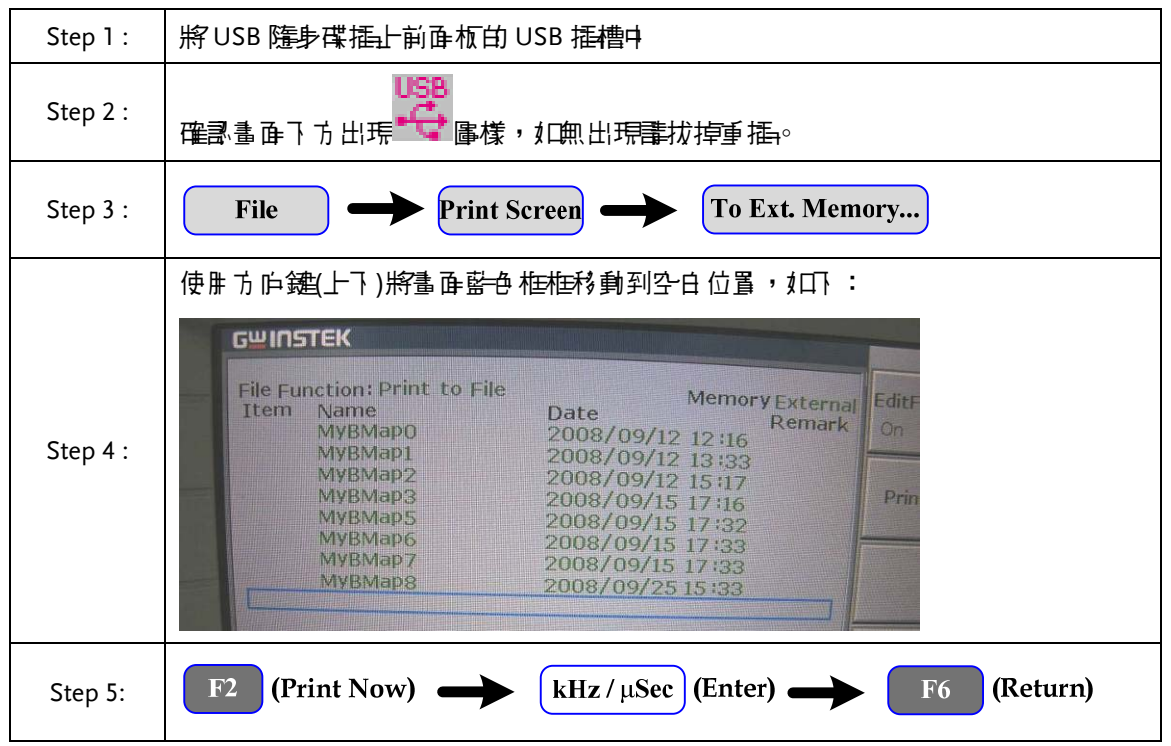

3. 使用 PC 翻察在 USB 隨身碟所儲存的檔案 (BMP 檔)

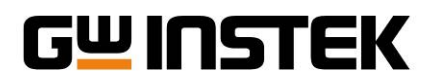

Made to Measure Since 1975

#### 實驗-2-3:使≞ PC 排其电

- 1. 依黑實驗2-1 步驟4 曲景之後的最後- 個畫 正。
- 2. 書至區緯維站GSP-830 產品區下載專用 PC 軟體 EagleShot。
- 4. 選擇工具列上【(Setting) 按鍵山 設定連接方式 (Connection Port) 與其他參數。

|                             | Setting<br>Connection Port<br>COM port © USB<br>Port: 1 ▼ Device: 0 |        |
|-----------------------------|---------------------------------------------------------------------|--------|
|                             | File save as<br>• JPG File                                          | : File |
|                             | SA<br>Sampling Rate : 1 Sec.                                        |        |
|                             | Folder: C:\Program Files\EagleShol                                  | :      |
|                             | 💷 c: [System]                                                       | •      |
|                             | C:\                                                                 |        |
|                             | Standard                                                            |        |
|                             | Limit Line<br>F Higher F Lower                                      |        |
|                             |                                                                     | ΟΚ     |
| 選擇 (Connect fro             | m PC)按鏈將 PC 與軟體連接。                                                  |        |
| 按下 <b>〔</b> 〔] (Capture) 按錄 | 售我型抓取於 EagleShot 中。                                                 |        |
|                             |                                                                     |        |

7. 將抓取到的圖形使用 🔚 (Save to PC) 按鍵紀錄於表 1-1 中。

5.

6.

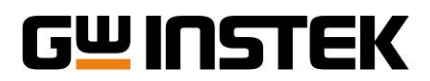

### Made to Measure Since 1975

#### 實驗:: : 焼きりが 後た 操作

#### 實驗3-1:等型要分析論畫

1. 如圖十八所示,或參誤頻整分析儀 GSP-830 面板,依黑下面均驟按下頻整分析上的按鍵均驟。

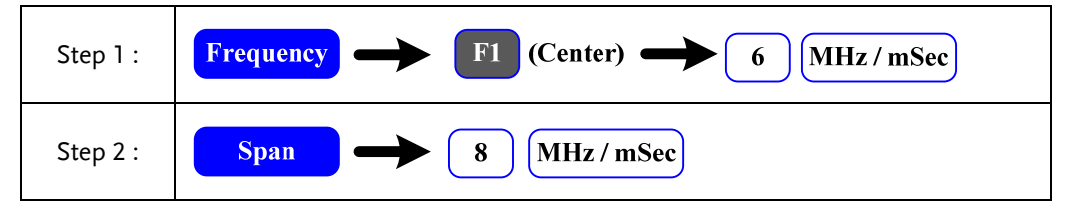

- 2. 使用任意信束 發生 医接到振音分析儀的 RF 端 並且 書定 1MHz 的正弦波。
- 3. 將頻整分析儀所量得之數據紀錄於表 1-2 中。
- 4. 使用任意信束 發生 医接到振飞 行儀的 RF 端 並且 設定 1MHz 的方 浅。
- 5. 將頻整分析儀所量得之數據紀錄於表 1-3 中。

#### 實驗3-2:主沙業電沙

1. 如圖十八所示,或參民頻整分析儀 GSP-830 面板,依黑下面步驟按下頻整分析上的按鍵步驟。

| Step 1 : | Frequency $\longrightarrow$ F1 (Center) $\longrightarrow$ 3 MHz/mSec |
|----------|----------------------------------------------------------------------|
| Step 2 : | Span 5 MHz/mSec                                                      |
| Step 3:  | Amplitude - 2 0 GHz/Sec (dB)                                         |

2. 使用 SG 或 FG 書定 1 MHz 正弦 法 並 連接到 振飞 分析 儀的 RF 端。

3. 將頻整分析儀所量得之數據紀錄於表 1-4 中。

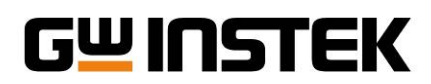

#### 實驗結果

實驗::: 無些分析後經合第二字=

實驗2-3: 使≞ PC 對헠電

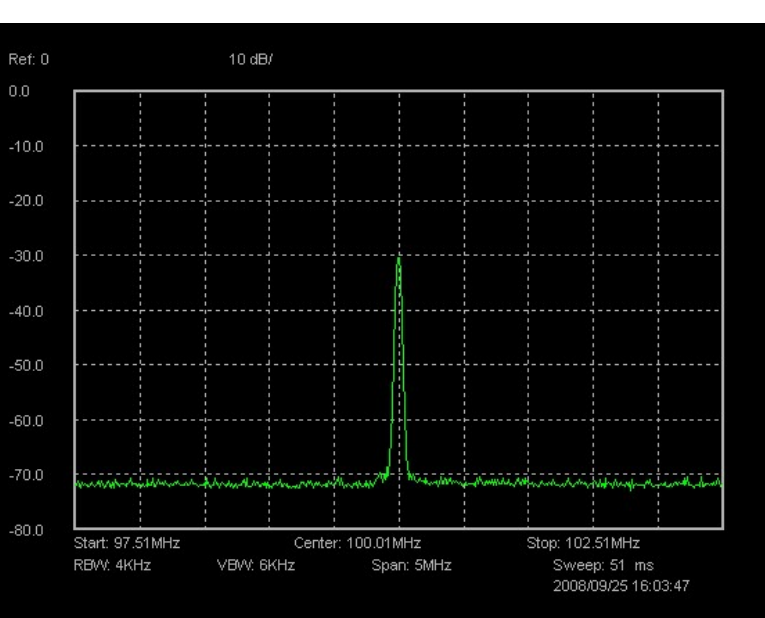

#### 表 1-1 使用 頻聲 PC 端軟 管抓 區 顯示

#### 実験 : 焼きかが後たい 操作

實驗3-1:傳型奠分析論畫

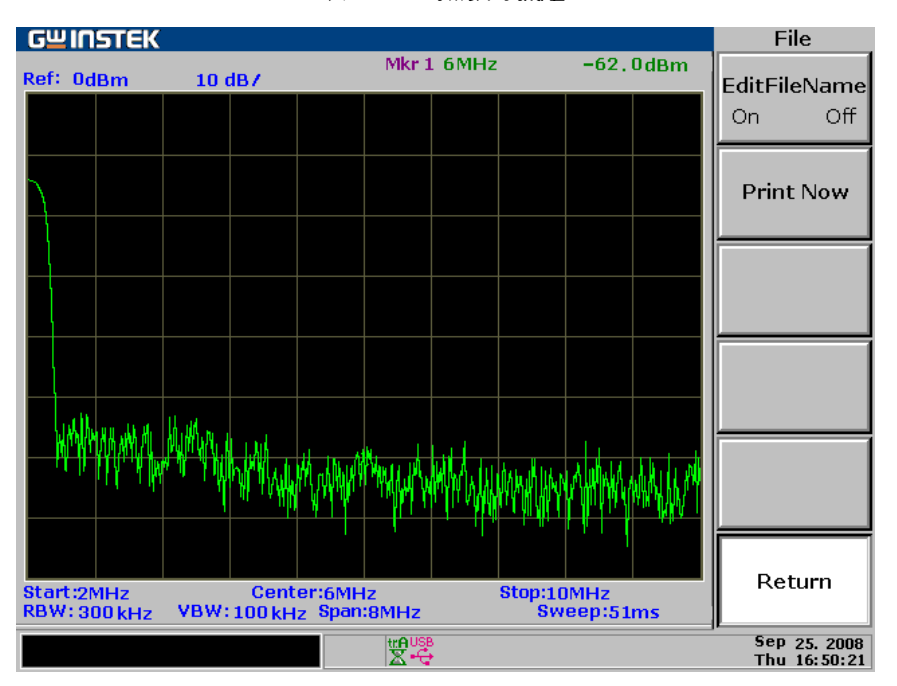

表 1-2 正弦波的驗證

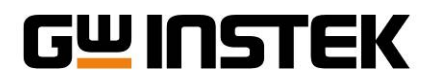

#### Made to Measure Since 1975

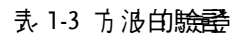

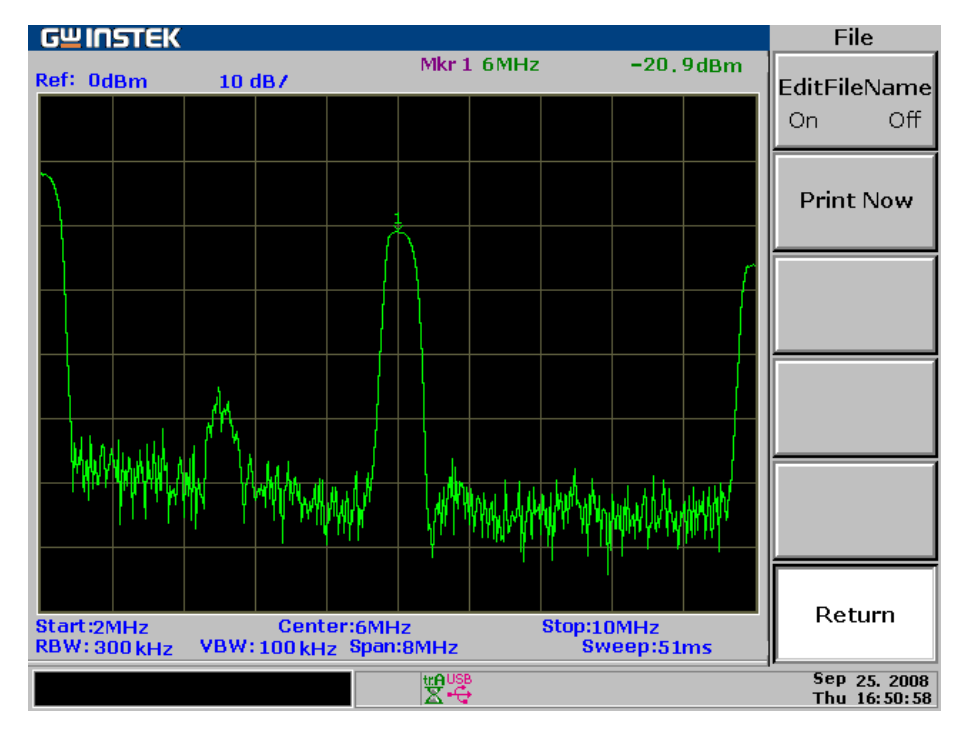

實驗3-2:主沙業電沙

表 1-4 主波與書池比較表

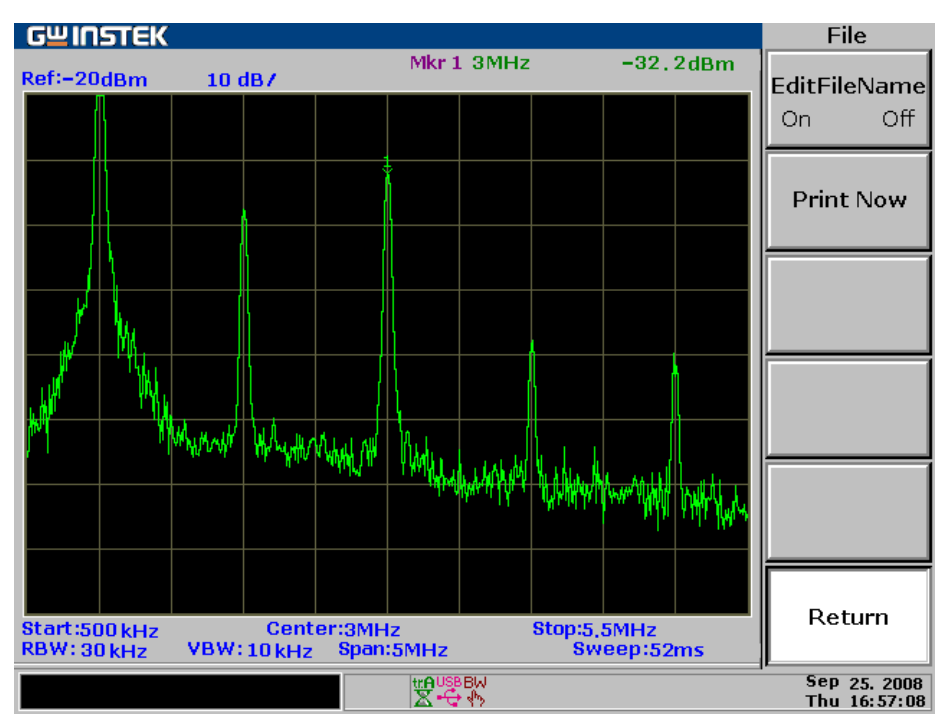

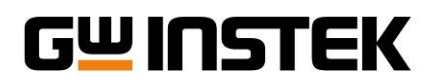

#### で記録す

1. Real Time 频警分析儀的架構。

答:

Real Time 頻整分析儀能立即把信號演出來,所以它使用了書 7分7 行架構的演波器來分佈在所有的頻算範疇中, 而信號一經輸入之後沒有 Delay 就能焦上表示出來, 如圖所示。

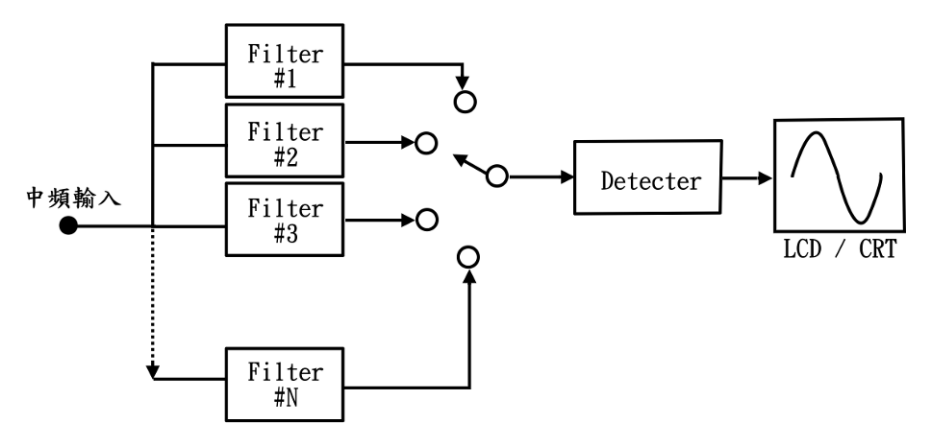

- 2. RF 非著方式的頻整分析儀的動作原理
- 答:

RF 書書方式的頻整分析儀使用一個帶邊可書的濾過器(Tunable Filter),由一 掃描客來書總期帶邊寬度,進而使得相關的頻率信號逐過並加至重直偏向時(即 CRT 中的横軸),而 CRT 中的水平軸受掃描客頻率に步的控制,使不同的頻率信號在水平軸上分別對應地呈現。

- 3. 频谱分析儀主要設定參數存哪些?
- 答:
- (1) 頻率顯示的範圍:顯示頻率的範圍可以經由設定開始頻率和截止頻率(1)就是頻率的最大值與最小值), 或者也可以設定想要的中心頻率承認定所要展開的頻為。
- (2) 位準顯示範律: 設定此範律 在目於最大位準的顯示 與問題。
- (3) 频率的解析度:當頻整分析儀以外差式原理來操作的話,頻率的解析度是由 IF Filter 的頻算來設定的, 1 就是規格上上面所提到的 RBW。
- (4) 掃描時間(Sweep Time): 這主要針對小 好差式的頻點分析儀來 設定。這是指紀錄我們所要 主部 頻率範疇 所需的時間,稱為 Sweep Time。如果 我們者 掌得到較小的解析頻算,則所花的 Sweep Time 就會變長。

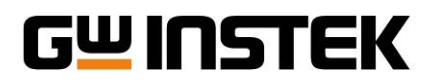

振飞行集白系統特性民族

Application Note

Global Headquarters
GOOD WILL INSTRUMENT CO., LTD.

No. 7-1, Jhongsing Road, Tucheng City, Taipei County 236, Taiwan T +886-2-2268-0389 F +886-2-2268-0639 E-mail: marketing@goodwill.com.tw

#### China Subsidiary

#### INSTEK ELECTRONIC (SHANGHAI) CO., LTD.

8F, of NO.2 Building, No.889 Yishan Road, Shanghai China T +86-21-6485-3399 F +86-21-5450-0789 E-mail: marketing@instek.com.cn

#### Malaysia Subsidiary

GOOD WILL INSTRUMENT (M) SDN. BHD.

27, Persiaran Mahsuri 1/1, Sunway Tunas, 11900 Bayan Lepas, Penang, Malaysia. T +604-6309988 F +604-6309989 E-mail: sales@goodwill.com.my

#### U.S.A. Subsidiary

**INSTEK AMERICA CORP.** 

3661 Walnut Avenue Chino, CA 91710, U.S.A. T +1-909-5918358 F +1-909-5912280 E-mail: sales@instek.com

#### Japan Subsidiary

#### INSTEK JAPAN CORPORATION

4F, Prosper Bldg, 1-3-3 Iwamoto-Cho Chiyoda-Ku, Tokyo 101-0032 Japan T +81-3-5823-5656 F +81-3-5823-5655 E-mail: info@instek.co.jp

#### Korea Subsidiary

#### GOOD WILL INSTRUMENT KOREA CO., LTD.

Room No.805, Ace Hightech-City B/D 1Dong, Mullae-Dong 3Ga 55-20, Yeongduengpo-Gu, Seoul, Korea T +82 2 3439 2205 F +82 2 3439 2207 E-mail : gwinstek@gwinstek.co.kr **DISTRIBUTOR:**